Step 9. 依系統帶入進入「步驟二上傳全文檔案」畫面→點選「上傳」

| 「小小」                                                                            | To A SITY OF | 大学 博碩主論文系統<br>TAIPEI Theses & Dissertations                                 |
|---------------------------------------------------------------------------------|--------------|-----------------------------------------------------------------------------|
| 回首頁 博碩士資料審核流程:                                                                  | 帳號:<br>論文建1  | gracelu(10.0.201.14) English 離開系統                                           |
| <ul> <li>○上傳論文</li> <li>*步驟一論文建檔</li> <li>*步驟二上傳全文檔案</li> <li>*步驟三技權</li> </ul> |              | 步驟二上傳全文檔案<br>全文檔案<br>全文檔案編號<br>上傳<br>詩點選上傳按鈕,全文檔案編號為自動產生,無需填寫               |
| <ul> <li>● 参照四審核</li> <li>● 参照五列印授權書</li> <li>○ 論文上傳須知</li> </ul>               |              | 確認                                                                          |
|                                                                                 |              | <b>溫馨提示:</b><br>1、全文檔案格式限制為pdf檔<br>2、請在上傳完全文檔案後,點選"預覽全文檔",方可以點選"確認"鏈進入下一步驟。 |

Step10. 請於上傳檔案項點選「瀏覽」

| <ul> <li>         ・ ・         ・・         ・・</li></ul>                                                                                    | <b>市立大学</b><br>SITY OF TAIPEI Thes<br>紙盤 : gracelu(10.0.20<br>融文連唱 -> 上梅全文個 | (正論文系統)<br>see & Dissertations 1.14) English 醫問未近 至 -2 授權 -> 送出審核 -> 勞符審核 -> 列印授權書                                                                                                    |       |
|----------------------------------------------------------------------------------------------------|-----------------------------------------------------------------------------|----------------------------------------------------------------------------------------------------|-------|
| <ul> <li>・少親一論文建福</li> <li>*少親二上傳全文福案</li> <li>*少親二上傳全文福案</li> <li>*少親三授福</li> <li>*少親三愛核</li> <li>*少親五列印授福書</li> <li>○論文上傳須知</li> </ul> | ◆ 步堰二上侍全           全文幅変           全文幅変通號                                    | <ul> <li>● 重地市立大學博士指文管理系統 - Google Chrome</li> <li>▲ 不安全   163.21.239.2/cgi-bin/gs32/gsweb.cgi/ccd=C7RhoY/loadfile?r=1937&amp;ri=0&amp;f=13&amp;i=0&amp;e=&amp;tfidid=f0_13_0&amp;init=1</li> <li>上傳檔案 瀏覽</li> <li>檔案名稿 全文 未準僅任何慎直</li> <li>檔案 101</li> <li>此項目為唯讀!</li> <li>鑽厚 質號視蓋</li> </ul> | - 0 × |
|                                                                                                    | 溫馨提示:<br>1、全文檔案格式<br>2、請在上傳完全                                               | 163.21.239.2/cgi-bin/gs32/gsweb.cgi/ccd=C7RhoY/loadfile7r=1937&ri=0&f=13&i=0&e=&fidid=f0_13_0&init=1#                                                                                                    |       |

## Step 11. 選擇論文電子檔→點選「開啟」

| い まれ市<br>UNIVERSITY                                                                                                  | シ大学 原<br>OF TAIPEI These                                                                      | State of the second second sec |                          |                    | 4             |          |              |   |     |   |
|----------------------------------------------------------------------------------------------------|-----------------------------------------------------------------------------------------------|----------------------------------------------------------------------------------------------------|--------------------------|--------------------|---------------|----------|--------------|---|-----|---|
|                                                                                                    | 號:gracelu(10.0.201                                                                            | 14) English 離開豸                                                                                                    |                          |                    |               |          |              |   |     |   |
| 博碩士資料審核流程: 🏥文                                                                                                    | 【建檔 <mark>-&gt;</mark> 上傳全文檔錄                                                                 | 阕 -> 授權 -> 送出審核 ->                                                                                                    | 等待審核 -> 列印授權書            |                    |               |          |              |   |     |   |
| ○上傳論文                                                                                                    | > 步驟二上傳全                                                                                      | <ul> <li>● 開啟     <li>← → ~ ↑     <li>→ 本村     </li> </li></li></ul>                                                                                                    | 樂 > 新埔磁碟區(D:) > 文件 > SOP | > 新増資料夾            | ~ 8           | 5 2 授尋   | 新增資料夾        | × | - 0 | × |
| *步驟一論文建檔<br>*步驟二上值全文檔案                                                                                               | 全文檔案編號                                                                                        | 組合管理 ▼ 新増資料                                                                                                    | <del>خ</del>             |                    |               |          | ::: <b>-</b> | ? |     | ^ |
| *步驟三授權                                                                                                    |                                                                                               | 新増資料夾 ^                                                                                                    | 名稱 ^                     | 修改日期               | 類型            | 大小       |              |   |     |   |
| *少期四審校<br>*少期五列印技權書<br>○論文上傳須知<br>本系統共收集:論文全文:9888 華<br>目前上級人教:17 / 訪客人次(自<br>富地市立大學圖書館著作權難明 CG<br>編委形成:1048 高北市本下面朝 | 選署提示:<br>1、全文備案相或<br>2、請在上傳完全;<br>104年01月):75094<br>pyright © 2015 All rid<br>の売約18 年10-02-23 | <ul> <li>OneDrive</li> <li>本機</li> <li>30 約年</li> <li>Desktop</li> <li>下載</li> <li>文件</li> <li>育業</li> <li>室 風片</li> <li>影片</li> <li>雪 影片</li> <li>雪 影片</li> <li>雪 新聞範疇(C2)</li> <li>新畑鉱額(C2)</li> <li>新畑鉱額(C2)</li> <li>報路</li> </ul>                                                                                                    | A utaipei                | 2021/9/30 下午 02:36 | Adobe Acrobat | 68 KB    |              |   |     | * |
| 博愛校區:10048 臺北市中正區愛<br>天母校區:11153 臺北市士林區忠<br>本網站最佳瀏覽解析度為 1024 x 7                                                     | 國西路1號 TEL:02-23<br>該路三段101號 TEL:0<br>68                                                       | 1<br>2   檔案名                                                                                                    | ;稱(N): utaipei           |                    |               | ✓ 所有檔案   | THE WE       | ~ |     |   |
|                                                                                                    |                                                                                               |                                                                                                    |                          |                    |               | HH BX (O | ) 取演         |   |     |   |

# Step 12. 點選「儲存」(以上傳檔案)

| 樣式                                                                                                    |                       |
|----------------------------------------------------------------------------------------------------|-----------------------|
|                                                                                                    | ra 編輯 Adobe Acrobat A |
| a p (1988) 1998 a (1988) a (1988) a (1                            |                       |
|                                                                                                    |                       |
| S 臺北市立大學碩士論文管理系統 - Google Chrome                                                                                                    | - 🗆 ×                 |
| ▲ 不安全   163.21.239.2/cgi-bin/gs32/gsweb.cgi/ccd=C7RhoY/loadfile?r=1937&ri=0&f=13&i=0&e=&fld                                                                                                    | lid=f0_13_0&init=1    |
| ▲ 一個存<br>● 一個存<br>● 一個存<br>● 一個存<br>● 一個存<br>● 一個存<br>● 一個存<br>● 一個存<br>● 一個存<br>● 一個存<br>● 一個存<br>● 一個存<br>● 一個存<br>● 一個存<br>● 一個存<br>● 一個存<br>● 一個 ● 日 (1) ● 日 (1) ● (1) ● (1) ● |                       |
|                                                                                                    |                       |

### Step 13. 確認無誤請點選 「確認 」

| い まれ                                                                                                    | 市主大学 博興主論文系統                                                                                 |
|----------------------------------------------------------------------------------------------------|----------------------------------------------------------------------------------------------|
| UNIVER                                                                                                    | SITY OF TAIPEI Theses & Dissertations                                                        |
| 回首頁                                                                                                    | 帳號:gracelu(10.0.201.14) English 離開系統                                                         |
| <mark>博碩士資料審核流程:</mark>                                                                                                    | 論文建欄 -> 上傳全文檔案 -> 授權 -> 送出審核 -> 等待審核 -> 列印授權書                                                |
| <ul> <li>上傳論文</li> <li>*步駅一論文建福</li> <li>*步駅二上傳全文福案</li> <li>*步駅三授權</li> <li>*步駅四審核</li> <li>*步駅五列印授權書</li> <li>○論文上傳須知</li> </ul> | <ul> <li>◆ 步驟二上傳全文檔案</li> <li>全文檔案</li> <li>全文檔案編號 01 上傳 請點選上傳按鈕,全文檔案編號為自動產生,無需填寫</li> </ul> |
|                                                                                                    | <b>溫馨提示:</b><br>1、全文檔案棺式限制為pdf檔<br>2、請在上傳完全文檔案後, 點選"預覽全文檔",方可以點選"確認"鏈進入下一步驟。                 |

Step 14. 依系統帶入進入「步驟三授權」畫面→填註「電子檔授權」之各項目 →點選「授權儲存」

| 回首頁               |    | 號:gracelu(10.0.201.14) English 離開系統                                                                                                    |
|-------------------|----|----------------------------------------------------------------------------------------------------|
| <b>尃碩士資料審核流程:</b> | 論文 | 建檔 -> 上傳全文檔案 -> 授權 -> 送出審核 -> 等待審核 -> 列印授權書                                                                                                    |
|                   |    | ▶步驪三授権                                                                                                    |
| 上傳論文              | •  | 臺北市立大學紙本及電子論文授權                                                                                                    |
| ■步驟一論文建檔          |    |                                                                                                    |
| ■步驟二上傳全文檔案        |    |                                                                                                    |
| ■步驟三授權            |    | 紙本購文依者作權法第15條第2項3款規定,「依學位授予法撰寫之頃士、博士購文,者作人已取得學位者」,「推定者<br>作人同會公開發表其著作,」,如用由詳書到過其他原因,除立方確後公開力要要時,詳加按學位於立從士確後公開由講                                             |
| ■步驟四審核            |    | 「F八问息公用级权共但F」。如四中编号们成共临床四,通义为还该公用之而变成,确加共学业确义成本还该公用中编<br>書。                                                                                                 |
| ■步驟五列印授權書         |    |                                                                                                    |
| 論文上傳須知            |    | 2.電子福授權                                                                                                    |
|                   |    | 一、 茲同意將本人擁有著作權之上列論文全文(含其他媒體資料),非專屬、無償授權臺北市立大學與國家國書館以微縮<br>數位化及其他方式進行典職、重製與利用,並提供讀者在著作權法合理使用範圍內進行檢索、瀏覽、下載、傳輸、<br>列印等。                                        |
|                   |    | 二、茲 ☑同意 □不同意 將本人擁有著作權之上列論文全文(含其他煤體資料),以非 專屬、有償(產生之權利金捐贈臺<br>市立大學校務基金做為圖書館館務發展之用)授權臺北市立大學得再授權予第三者收錄於資料庫,並以電子形式透<br>單機、網際網路、無線網路或其他傳輸方式提供用戶進行檢索、瀏覽、下載、傳輸、列印等。 |
|                   |    | 三、 論文全文電子檔公開日期:                                                                                                    |
|                   |    | ●校内、校外即時公開全文                                                                                                    |
|                   |    | 〇校内即時公開,校外自     >年     >月     >日 日始公開       〇校内外     >年     >月     >日開放       授權儲存                                                                          |

| Sten 15  | 依系統帶入進入 | 「步驟四塞核」 | 書面,   | 確認無誤請點選   | 「送出塞核 |  |
|----------|---------|---------|-------|-----------|-------|--|
| Step 13. | 依尔然带八连八 | 少棘四番极」  | 重 叫 / | 唯论恶诀明 茄 送 | 迈山奋极  |  |

| SK 基北<br>UNIVER                                               | <b>ネシ大学 博碩主論文系統</b><br>SITY OF TAIPEI Theses & Dissertations                           |
|---------------------------------------------------------------|----------------------------------------------------------------------------------------|
| 回首頁                                                           | 帳號:gracelu(10.0.201.14) English 離開系統                                                   |
| 博碩士資料審核流程:<br>○上傳論文<br>*步駅一論文建福<br>* 步駅二上傳全文福案<br>* 世野二上傳全文福案 | 論文建檔 -> 上傳全文檔案 -> 授權 -> 提出審核 -> 等待審核 -> 列印授權書       ◆ 步驟四審核       7幅 · 留不送書       送出審核 |
| ● ● 二 X №<br>● 歩驟四審核<br>● 歩驟五列印授權書<br>●論文上傳須知                 | 温馨提示:<br>1、請在確認所有步驟完成後,點攝"送出審核"                                                        |

### Step 16. 再次確認無誤,請點選「確定」

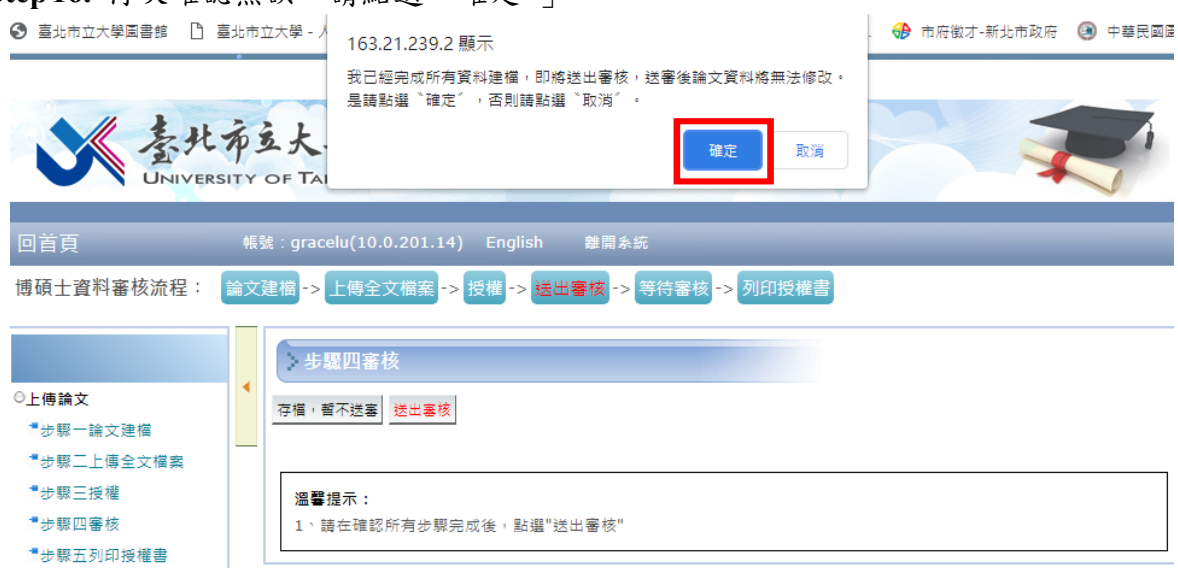

#### Step 17. 進入完成送審頁面,完成論文上傳

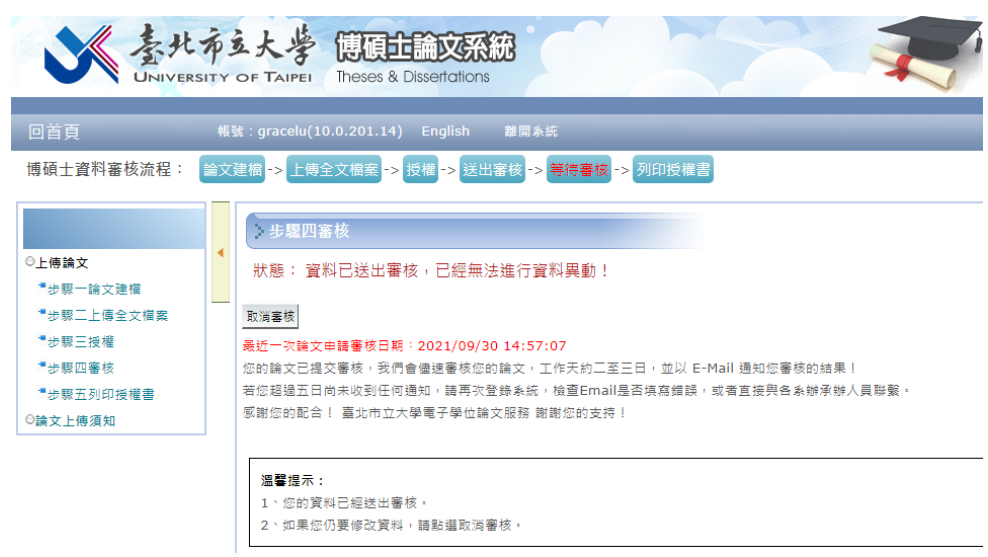